# Add a Third-Party Designee to a Policy PolicyCenter

#### **Description:**

This job aid details the step to add a Third-Party Designee (Caretaker) to a policy in PolicyCenter.

NOTE: Adding a Third-Party Designee is only available in CA, CT, NJ, and NY.

#### Step 1

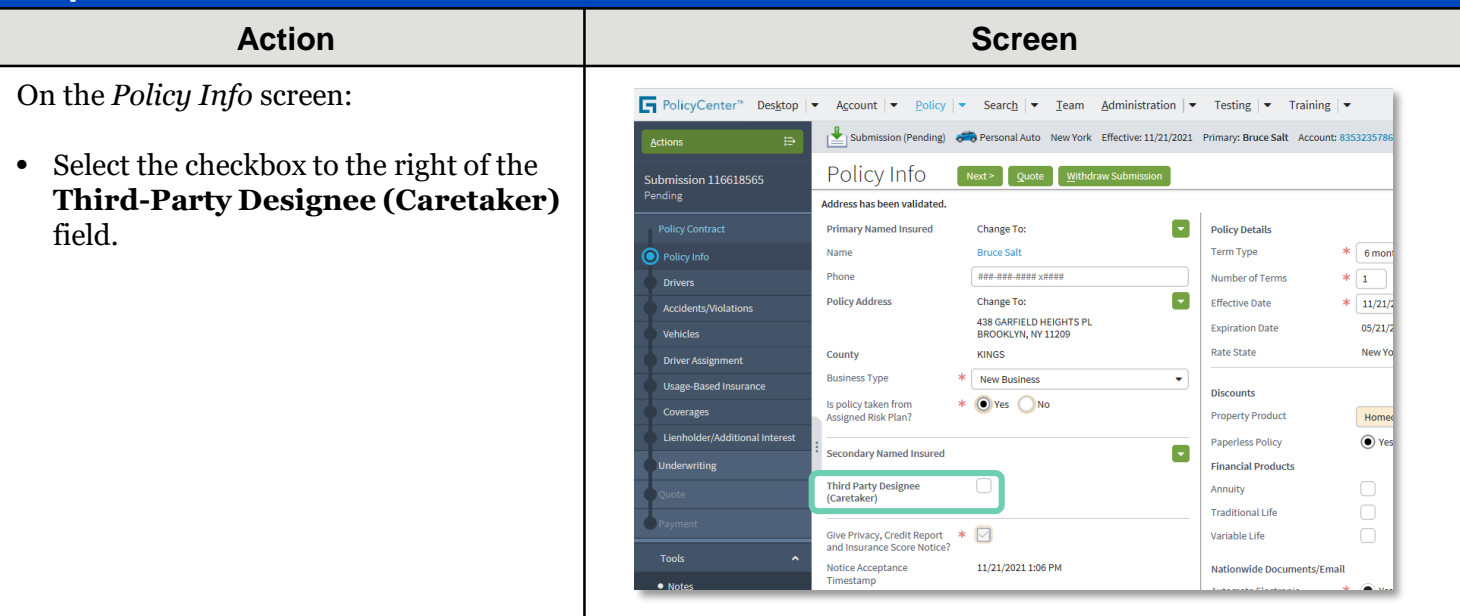

#### Step 2

#### Action

A new section on the *Policy Info* screen displays.

- Complete all required information, including:
  - o First Name
  - Last Name

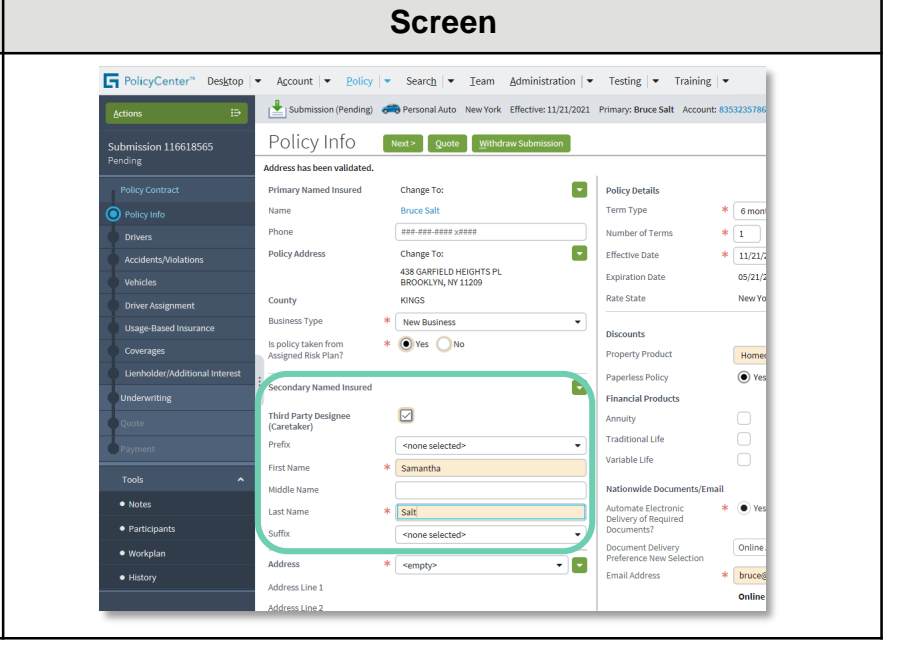

### Add a Third-Party Designee to a Policy PolicyCenter

Nationwide

# Job Aid Process (Cont.) :

### Step 3

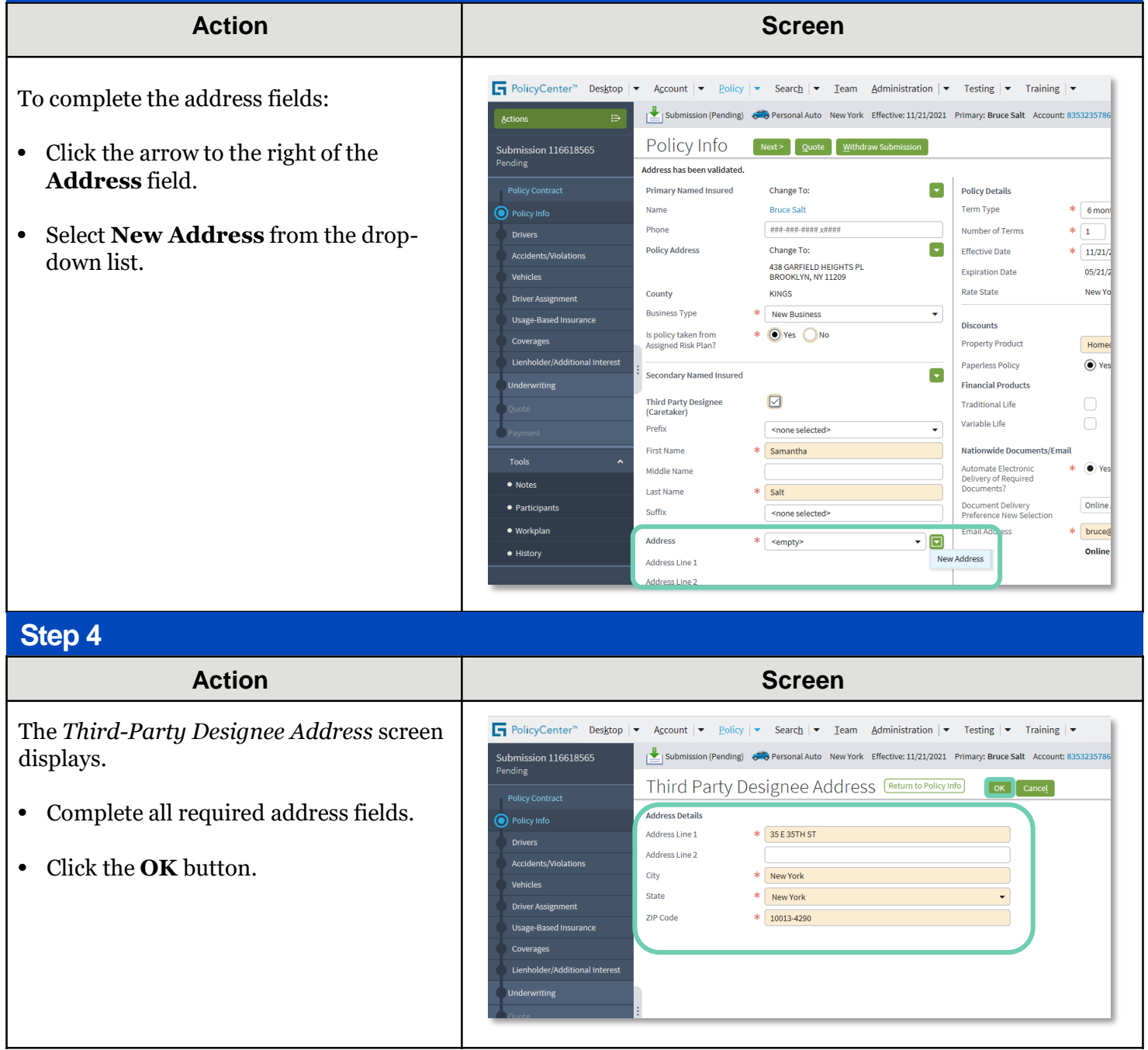

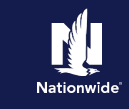

# Job Aid Process (Cont.) :

#### Step 5

| Action                                                                                                    | Screen                                                                                                    |
|----------------------------------------------------------------------------------------------------|----------------------------------------------------------------------------------------------------|
| You have successfully added a Third-Party<br>Designee (Caretaker).<br>You may now complete the policy set-up.                    | PolicyCenter*       Designor       Account       Policy       Search       Iam       Administration       Testing       Training         Entere       Submission (Pending)       Personal Auto       New York       Effective: L1/21/2021       Primary: Brace Salt         Submission 116618565       Policy Contract       Policy Contract       Policy Address       Change To:       Policy Unio         Primary: Bance Salt       Primary: Bance Salt       Primary: Bance Salt       Policy Address       Change To:       Policy Address         Policy Address       Change To:       BEOOKUM, WY 11200       Effective: Date       11/21/2         Vehicles       Contry       Hume Bance Salt       Policy Address       Policy Policy       Date       69/21/2         Toring       File State Accounts: Notations       File State Accounts: Policy Address       Policy Hadres       File State       New Yor         Userbodie//Additional Interest       File State file Array       Policy Hadres       Policy Hadres                                             |
| Step 6                                                                                                    |                                                                                                    |
| Action                                                                                                    | Screen                                                                                                    |
| Once the policy is bound and payment<br>submitted, you can process a <i>Third-Party</i><br><i>Designation</i> trailing document. | PolicyCenter* Destrop   Account * Bolicy * Search * Item Administration * Testing * Training * Policy file * Personal Auto: New York: Bruce Salt: Account: 853233786 Policy 1131 J00777 In Force (Expirator Documents Policy 100 • Policy 100 • Pol |

By accepting a copy of these materials:

(1) I agree that I am either: (a) an employee or Contractor working for Nationwide Mutual Insurance Company or one of its affiliates or subsidiaries ("Nationwide"); or (b) an Independent Sales Agent who has a contract and valid appointment with Nationwide; or (c) an employee of or an independent contractor retained by an Independent Sales Agent; or (d) an Independent Adjuster who has a contract with Nationwide; or (e) an employee of or an independent contractor retained by an Independent Adjuster. (2) I agree that the information contained in this training presentation is confidential and proprietary to Nationwide and may not be disclosed or provided to third parties without Nationwide's prior written consent.

(3) I acknowledge that: (i) certain information contained in this training presentation may be applicable to licensed individuals only and access to this information should not be construed as permission to perform any functions that would require a license; and (ii) I am responsible for acting in accordance with all applicable laws and regulations.
(4) I agree that I will return or destroy any material provided to me during this training, including any copies of such training material, when or if any of the following circumstances apply: (a) my Independent Sales Agent agreement with Nationwide is cancelled or I no longer hold any appointments with Nationwide; (b) my employment with or contract with a Nationwide Independent Sales Agent is terminated; (c) my Independent Adjuster contract with Nationwide is terminated; (d) my employment with or contract with Nationwide Independent Adjuster is terminated; or (e) my employment or contract with Nationwide is terminated; (d) my employment with or contract with Nationwide is terminated; or (e) my employment or contract with Nationwide is terminated; or (e) my employment or contract with Nationwide is terminated; or any reason.